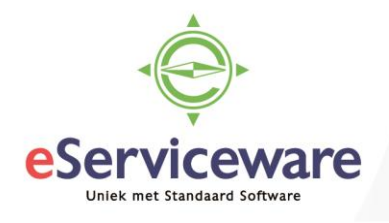

## Verschillen afboeken debiteuren

In deze procedure wordt uiteengezet hoe verschillen in de betalingen van de debiteuren afgeboekt kunnen worden. De verschillen kunnen door diverse redenen ontstaan zoals bijvoorbeeld een betalingsverschil, koersverschillen etc.

Om verschillen bij een debiteur te kunnen afboeken dient eerst het vinkje 'Afschrijvingen inschakelen' bij de debiteur aangevinkt te staan. Hier kan ook een afboekingslimiet aangegeven worden. Zie het venster **Debiteuren** via *Menu > Debiteuren > Stamgegevens > Debiteuren*.

| Debiteuren 😭                       |                              |                            |                                |                       |                                  |  |  |  |  |
|------------------------------------|------------------------------|----------------------------|--------------------------------|-----------------------|----------------------------------|--|--|--|--|
| 🖹 🖍 + 🗘                            | • <b>i</b> K K               | > > ACTIES                 | <ul> <li>ANALYSES -</li> </ul> | RAPPORTEN -           |                                  |  |  |  |  |
| * Debiteur:                        | 20043                        | م * Status:                | Actief -                       | Saldo:                | 4.013,10                         |  |  |  |  |
| * Naam debiteur:                   | Your Garden Products - Rotte | erdam (sub debiteur Deugro | Saldo vooruitbetalingen:       | 0,00                  |                                  |  |  |  |  |
| ALGEMENE INFORMATIE                | FACTUURINSTELLINGE           | N ILEVERINGSINS            | TELLINGEN LOC                  | CATIES BETAALMETHODEN | CONTACTPERSONEN                  |  |  |  |  |
| HOOFDADRES FINANCIËLE INSTELLINGEN |                              |                            |                                |                       |                                  |  |  |  |  |
| Adresregel 1:                      | Hoofdweg 2239                |                            | * Debiteurtype:                | NLSTD - Standaard     | NL 🔎 🖉                           |  |  |  |  |
| Adresregel 2:                      |                              |                            | Voorwaarden:                   | 03 - Bet.krt 0,00%, b | et 14, krt 0 dagen 🔎 🖉           |  |  |  |  |
| Adresregel 3:                      |                              |                            | * Ouderdomsterr                | mijn: 02              | P                                |  |  |  |  |
| Postcode:                          | 3067 AA 🔎 🖉 la F             | Rotterdam                  | Taal:                          | Q                     |                                  |  |  |  |  |
| * Land:                            | NL - NETHERLANDS             | Q                          |                                | Betalingen automa     | Betalingen automatisch toepassen |  |  |  |  |
| Provincie:                         | 0                            | OP KAART WEERGEVEN         |                                | Boeterente toepas     | sen                              |  |  |  |  |
| HOOFDCONTACTPERSOON                |                              | or issued meenseven        |                                | Afboekingen inscha    | akelen                           |  |  |  |  |
| De della estat                     |                              |                            | Afboekingslimie                | iet: 25,00            |                                  |  |  |  |  |
| Ter attentie van:                  | Your Garden Products - Rotte | erdam (sub deb             | Valuta:                        | EUR P                 | EUR P Vervangen valuta toestaan  |  |  |  |  |

Naast de instellingen bij de debiteur dient er ook een redencode aangemaakt te worden om de verschillen af te boeken. De redencodes kunnen aangemaakt worden in het venster **Redencodes** via *Menu > Debiteuren > Voorkeuren > Redencodes*.

Kies een '+' om een nieuwe redencode aan te maken. Geef een code en omschrijving in, selecteer voor welk proces de code gebruikt kan worden. Selecteer daarna een grootboekrekening waarop het verschillen bedrag geboekt mag worden en de juist dimensie bij het veld 'Subrekening'.

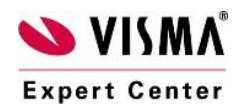

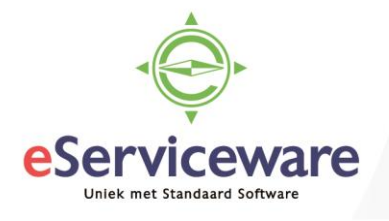

## Redencodes

| ← OPSLAAN EN SLI          | JITEN 🖬 🖛                | + | Ì | Ĵ, - | к | < | > | Х |
|---------------------------|--------------------------|---|---|------|---|---|---|---|
| * Redencodes:             | 13                       | Q |   |      |   |   |   |   |
| Omschrijving:             | Koersverschillen         |   |   |      |   |   |   |   |
| Gebruik:                  | Saldoafboeking           |   |   |      |   |   |   |   |
| * Combineer subrekening v | RRRR-RRRR-RRRR           |   |   |      |   |   |   |   |
| Rekening:                 | 9330 - Valutaverschillen | Q |   |      |   |   |   |   |
| Subrekening:              | 11111-11111-11111-11-11  |   |   |      |   |   |   |   |
|                           |                          |   |   |      |   |   |   |   |

Het afboeken van het verschilbedrag geschiedt in het venster **Saldo afboeken**, te bereiken via *Menu > Debiteuren > Verwerking > Saldo afboeken*.

Selecteer eerst een redencode voor het afboeken van de verschillen (dit bepaalt de tegenrekening van de afboeking). Eventueel kan er nog een limietbedrag aangegeven worden, alleen posten die gelijk of lager zijn dan dit limietbedrag zullen worden weergegeven. Markeer daarna alle posten die afgeboekt mogen worden en kies voor de optie *Verwerken*. Indien alle posten verwerkt mogen worden kan er direct voor *Alle verwerken* worden gekozen.

| Sa                           | Saldo afboeken ☆     |               |           |                       |         |               |                  |               |       |                  |          |                            |       |
|------------------------------|----------------------|---------------|-----------|-----------------------|---------|---------------|------------------|---------------|-------|------------------|----------|----------------------------|-------|
| с                            | ļ                    | r             | L         | VERW                  | ERKEN   | ALLE VERW     | ERKEN            | ⊙ -  ⊷  x     | Ŧ     |                  |          |                            |       |
|                              | Soor                 | t:            |           | Afschrijving          | ) s: •  | Vestiging:    | 1 - VN - )       | ′our Garden   | Q     | Limiet:          | 25,00    |                            |       |
| *                            | * Datum: 12-7-2018 👻 |               | Debiteur: | 20005 - Flexon V.O.F. |         | Q             | Totaal selectie: | 0,00          | 0,00  |                  |          |                            |       |
| * Boekingsperiode: 03-2017 P |                      | * Redencodes: | 14        |                       | Q       |               |                  |               |       |                  |          |                            |       |
| 8                            | 0                    |               | ] Vest    | tiging                | Soort   | Referentienr. | Debiteu          | Naam debiteur | Datur | m Boekingsperiod | e Valuta | Saldo<br>vreemde<br>valuta | Saldo |
| >                            | 0 [                  |               | ] 1       |                       | Factuur | <u>000301</u> | 20005            | Flexon V.O.F. | 30-3- | -2017 03-2017    | EUR      | 21,76                      | 21,76 |

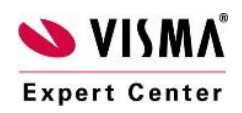